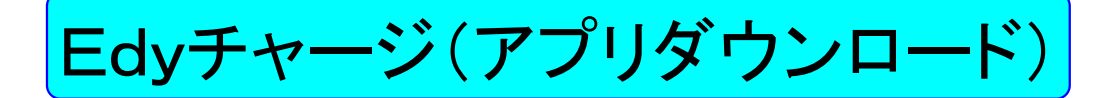

## 事前にご準備いただくこと

■お持ちの携帯電話が、「おサイフケータイ」対応機種であることをご確認ください。 (携帯電話の利用状況等によっては利用いただけない場合があります)

■アプリダウンロードをする前にあらかじめアプリ"電子マネー「Edy」"を起動し、 Edyの初期設定を行ってください。。

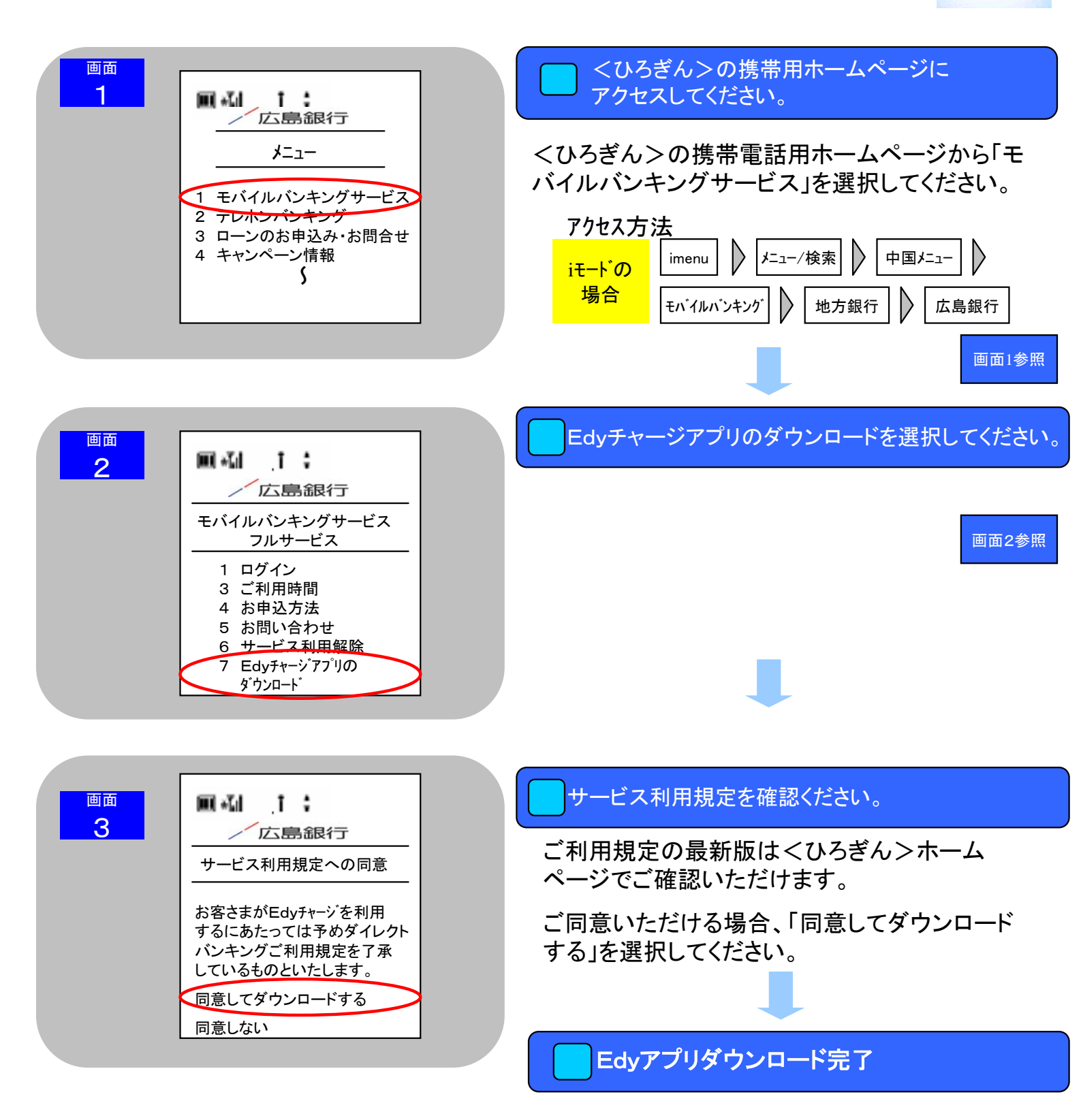

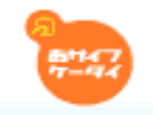

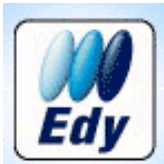

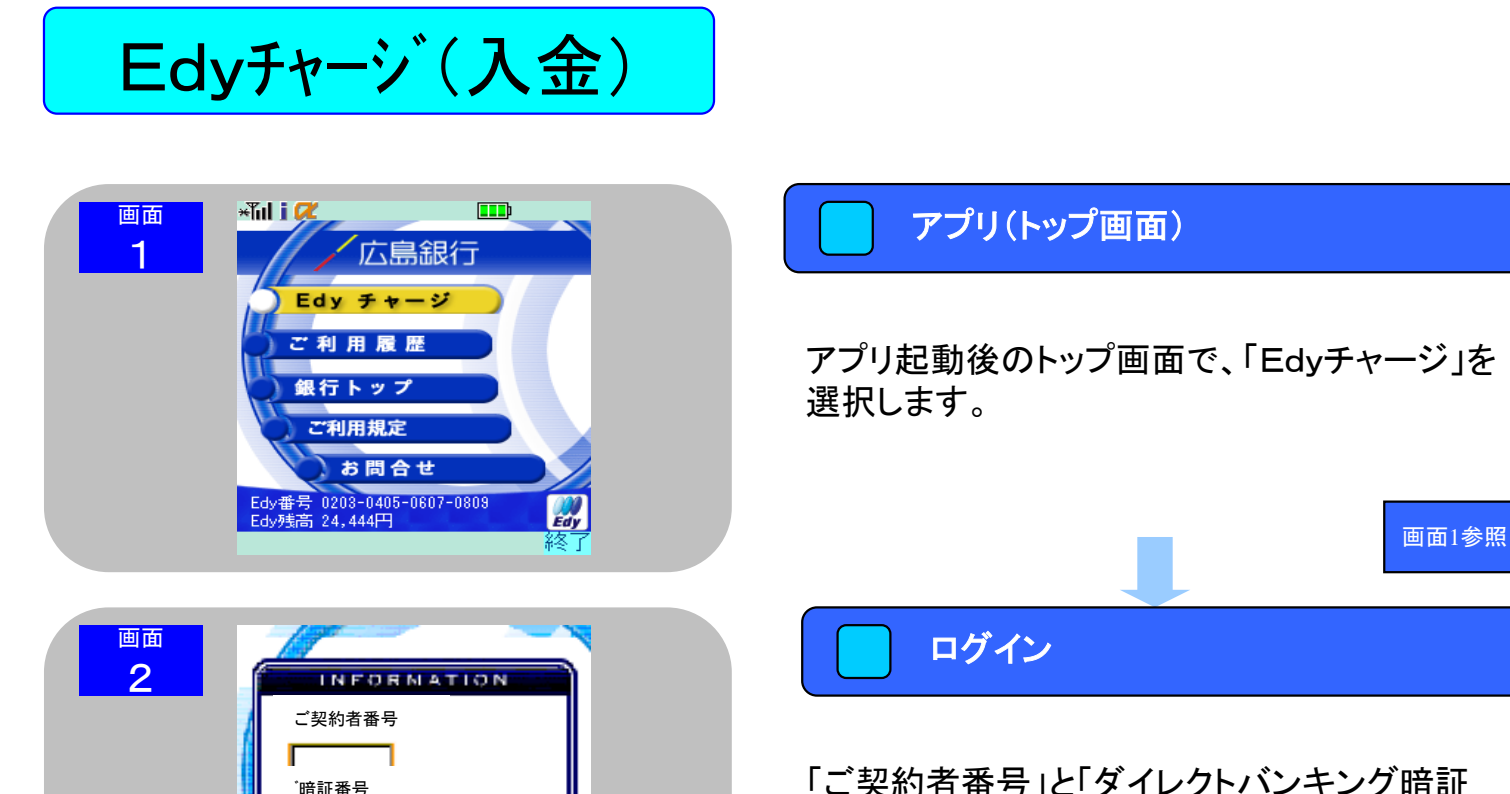

契約者番号を保存する

INFORMATION

◆チャージ手数料のご案内◆ チャージ1回につき105円(税込)。 但し、1回のチャージ金額が1万円以上の場 合は無料です。

◆手数料無料キャンペーン実施中◆

広島銀行

24

日 祖 道 訳 (私口座を選択してくたさい)

₩ 芝油 天店 香油 1234567

口 芝添 王店 普通 1234567

日赤板見始 支店 普通 1234567

平成20年3月31日までチャージ金額1万円 未満の手数料105円が無料です!

也是

画面 3

画面

4

ログイン

「ご契約者番号」と「ダイレクトバンキング暗証 番号」を入力して、「ログイン」ボタンをクリック してください。

(注)ご契約者番号をアプリ内に保存し、次回からの 操作を簡素化することができます。(任意)

チャージ手数料説明

チャージ手数料のご案内を確認し、「OK」ボタン をクリックしてください。

※平成20年3月31日まで<del>チャージ**手数料無料キャンペーン** 実施</del>

支払口座選択

次ページへ

チャージする代金の支払口座を選択し、「次 へ」ボタンをクリックしてください。

画面3参照

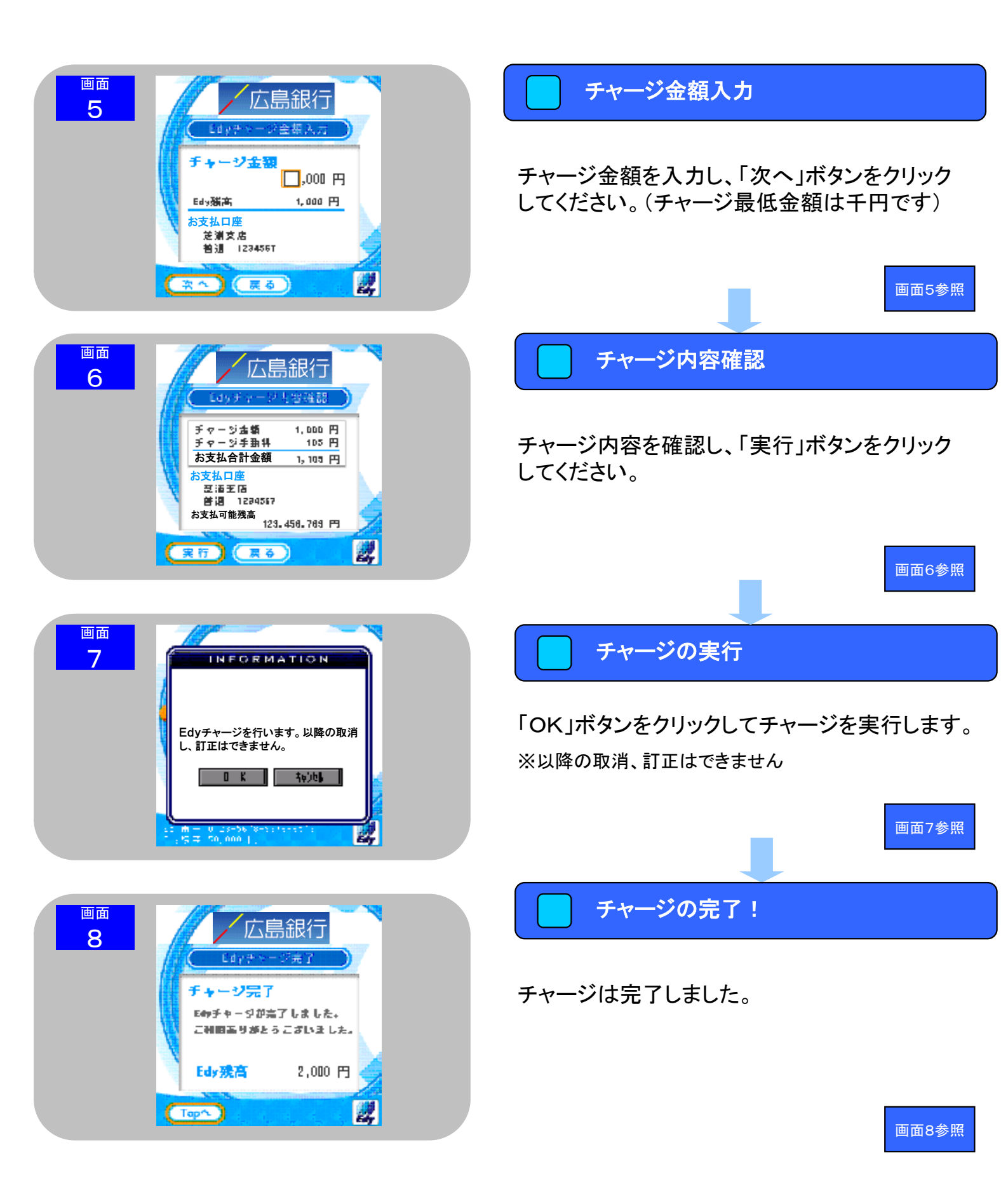